## An Alternative to the Language Bar

Note: This alternative method is not compatible with Alchemer Email Campaigns.

We created the Language Bar feature to allow survey respondents to easily select their preferred survey language for translated surveys, and have made this feature compatible with the unique links generated when using Email Campaigns.

If you are not using an Email Campaign and would prefer not to use the Language Bar, we have another option that you may want to consider. It involves a little more up-front setup but gets you the same end-result!

This alternative solution involves creating a second survey that will act as a "funnel" to direct your respondents to the appropriate language version of your translated survey.

Check it out in an example survey!

You will follow all of the normal steps for translating a survey but instead of enabling the Language Bar, you will want to do the following.

## Step 1: Create Language Specific Links

Our example survey contains two language versions: English and Spanish. On the Share Tab we will create two links using the "Create New Tracking Link" button (one link for the English version and one link for the Spanish version).

You will need to create a separate link for each language version of your survey.

| in approved in the second second seco |                                              | SETT                                                               | INGS ADVANCED                         | THEMES                                                                   |                                                                             | • |
|----------------------------------------------------------------------------------------------------|----------------------------------------------|--------------------------------------------------------------------|---------------------------------------|--------------------------------------------------------------------------|-----------------------------------------------------------------------------|---|
| Other Ways to Share                                                                                                    |                                              |                                                                    |                                       |                                                                          |                                                                             |   |
| Email & Social<br>Send an Email Campaign<br>Post on Social Media                                                                                                    | On-site<br>Downloa<br>Print a Q<br>Launch in | A/Offline Name<br>d for Offline En<br>R Code<br>n Klou N<br>Link S | glish<br>tatus<br>cen () Closed       |                                                                          |                                                                             |   |
|                                                                                                    |                                              |                                                                    |                                       |                                                                          |                                                                             |   |
| Create New Tracking Link                                                                                                    | ns and Sour                                  | ce T M                                                             | tp://www.                             | sub-Type:                                                                | Server Location:                                                            |   |
| Create New Tracking Link Name                                                                                                    | Status                                       | Ce T M<br>Sec                                                      | tp://www<br>cure:<br>Normal<br>Secure | som/s3/1994184/ english<br>Sub-Type:<br>• Default<br>G Branded Subdomain | Server Location:                                                            |   |
| Create New Tracking Link Name Default Link                                                                                                    | Status<br>Active                             | Ce T ht<br>Sec<br>Date (<br>2 Minu                                 | tp://www<br>ure:<br>Normal<br>Secure  | Sub-Type:<br>• Default<br>Short URL<br>Private Domain                    | Server Location:<br>United States (Boulder<br>Colorado)<br>United Kingdom   |   |
| Create New Tracking Link Name Default Link                                                                                                    | Status<br>Active                             | Ce T ht<br>Sec<br>Date (<br>2 Minu                                 | tp://www.<br>ure:<br>Normal<br>Secure | Sub-Type:<br>Default<br>Branded Subdomain<br>Short URL<br>Private Domain | Server Location:<br>Outled States (Boulder<br>Colorado)<br>O United Kingdom |   |

Next, you will use the link settings to apply a specific language to your link. This will force the link to

display the specified language version of your survey. Do this for each language in your survey.

| of / Lang | guage Bar Alternative<br>Post on Social Media                   | SETUP BUIL                      | D STYLE           | Editing Web Link<br>SETTINGS ADVANCED THEMES                                                                                                    | ♥ NEED HELP?         |
|-----------|-----------------------------------------------------------------|---------------------------------|-------------------|----------------------------------------------------------------------------------------------------|----------------------|
|           | Email Campa<br>Create New Tracking Link<br>Name<br>Default Link | igns and Sc<br>Status<br>Active | Date (            | Coota Duplicate Cookle Protection Link Open Date Link Close Date YYYY-MM-DD HH:MM:SS Format: YYYY-MM-DD HH:MM:SS (24-hour time) Eastern Standard Time URL Modables |                      |
|           | English<br>Spanish                                              | Active<br>Active                | 14 Minu<br>33 Sec | Language                                                                                                    |                      |
|           |                                                                 |                                 |                   | Set Closed Message                                                                                                    | Never Mind Save Link |

## Step 2: Create a Second Survey

Next, you will need to create a second survey where you will ask your survey respondents to select their preferred survey language. Based on their selection, you will use the URL Redirect Action in conjunction with Logic to direct them to the appropriate language-specific link you created earlier:

| Languages    |                |
|--------------|----------------|
| Add Language | Text Direction |
| English      | Left to Right  |
|              | Loft to Pight  |
| French       | Left to Right  |

## Step 3: Redirect

Now you are ready to create the URL Redirect Actions (one per language version of your survey)

on the Thank You page of the second survey that you created.

| 🎢 / Cho | ose your language setup BUILD STYLE                                                        | Redirect to English Version |
|---------|--------------------------------------------------------------------------------------------|-----------------------------|
|         | mank you for taking our survey. Four response is very important                            | PRIMARY SETUP LOGIC         |
|         |                                                                                            | Redirect to English Version |
|         | Url Redirect Action<br>Redirect to English Version<br>You have not set up the redirect yet |                             |
|         | ·                                                                                          | Disqualify Respondent:      |
|         | L                                                                                          | URL:                        |
|         | € 1 2 >> Show 2 pages at a time +                                                          | Delay: seconds              |

The end goal here is to direct those respondents who click on a specific language in your question to the appropriate language version of your survey. The final step toward accomplishing this is to apply a logic condition to your URL Redirect Action so that you only redirect to a specific language link when that option has been selected.

| 希 / Cho | DOSE YOUR language SETUP BUILD STYLE                                                       | Redirect to English Version                                                                                                    |
|---------|--------------------------------------------------------------------------------------------|----------------------------------------------------------------------------------------------------|
|         | Url Redirect Action<br>Redirect to English Version<br>You have not set up the redirect yet | Logic Rule  Control only show this action based on answers to previous questions or other logic conditions  Remove All Logic  Q 1. Choose your survey language \$ is one of the fr \$ Condition  + Add Condition  Bun action between every page |
|         | <ul> <li>✓ 1 2 →</li> <li>Show 2 pages at a time +</li> </ul>                              | Disable Action<br>O Yes<br>No                                                                                                    |

The finished version should look something like this.

|                                                                                                    | 10:1 X                       |
|----------------------------------------------------------------------------------------------------|------------------------------|
| This question has display logic<br>Show if: Question "Choose your survey language:" #1 is one of the following answers ("English") | View Conditions <del>•</del> |
| Url Redirect Action<br>Redirect to English Version<br>Redirect: http://www.surveygizmo.com/s3/1994184/english                      | 4<br>4<br>2<br>10:3 x        |
| This question has display logic<br>Show if: Question "Choose your survey language:" #1 is one of the following answers ("Spanish") | View Conditions -            |
| Url Redirect Action<br>Redirect to Spanish<br>Redirect: http://www.surveygizmo.com/s3/1994184/spanish                              | 4<br>4<br>12≥4 3             |
| Add New: Text/Media Action                                                                                                    |                              |

Note that we have two URL Redirect Actions (since we have two language versions in our example) each directing to a different link of our translated survey. The URL Redirect actions will be triggered based on the answers to "Choose your survey language" question and the Logic conditions that have been set.

Related Articles